## How to Check the Status of Guarantee Application?

## Step 1: Follow the below steps on iTrade

- Select "Trade Services"
- Select "Outward Guarantee"
- Select "Pending Guarantees"
- Locate "System ID" which guarantee status to be checked then refer the status remark accordingly. Note: All the status that shows "Submitted to Bank" means it's under process with the bank once the guarantee is processed then it will not be reflected here as it will be reflected under "Guarantee Inquiry" tab to download debit advices if required.
- Guarantee original will be available for collection at Branch and for Counter Guarantee, swift copy will be sent by the Bank

| Commercial Bank of Dubai   |                |                  |            |                       |      |                                                 |                  |     |        | User Firstname Lastname / 968673 Legent |             |         |  |
|----------------------------|----------------|------------------|------------|-----------------------|------|-------------------------------------------------|------------------|-----|--------|-----------------------------------------|-------------|---------|--|
| 🕈 🛛 Trade Services 🛛 Queue | Adminis        | tration          |            |                       |      |                                                 |                  |     |        |                                         |             | 3       |  |
| Guarantee Initiation       | List           | of Pending BG Tr | ansactions |                       |      |                                                 |                  |     |        |                                         |             |         |  |
| Correspondences & Claims   | Search Options |                  |            |                       |      |                                                 |                  |     |        |                                         |             | *       |  |
| Pending Guarantees         |                |                  |            |                       |      |                                                 |                  |     |        |                                         | Downlo      | ad File |  |
| Guarantee - Inquiry        | 1              | k of & items     |            | 10   25   50   100    |      |                                                 |                  |     |        |                                         |             |         |  |
| Guarantee - Maintenance    |                | System ID        | Entry      | Entity/Applicant Name | Type | Status                                          | Beneficiary Name | Cay | Anount | Imput Date                              | Expiry Date | Users   |  |
|                            | n              | 862107000000000  | 968673     | RIM NO 968673         | New  | Submitted to Bank -<br>Under Approval<br>(Sent) | and              | AED | 456.00 | 03/08/2021                              | 18/11/2021  | *       |  |
|                            | 5.             | 8621070000000087 | 968673     | RIM NO 968673         | New  | Submitted to Bank<br>Under Approval             | deepa            | AED | 123.00 | 18/07/2021                              | 26/10/2021  | 54      |  |